# **PCI Comply For Microsoft Teams Installation Guide**

Installation Guide

24 January 2022

# redcentric

AGILE • AVAILABLE • ASSURED

# Contents

| CI Comply For Microsoft Teams Installation Guide         | . 3 |
|----------------------------------------------------------|-----|
| Pre Installation                                         | . 3 |
| Application Installation - Microsoft Teams Admin Centre  | . 3 |
| New Application Policy - Microsoft Teams Admin Centre    | . 5 |
| Grant Policy                                             | . 8 |
| Remove Application Policy - Microsoft Teams Admin Centre | . 9 |
| Application Removal - Microsoft Teams Admin Centre       | 10  |

# PCI Comply For Microsoft Teams Installation Guide

This document details the steps required in order to install the Redcentric PCI Comply application to Microsoft Teams.

#### **Pre Installation**

Redcentric will supply a zip file that will be required to be uploaded to the O365 environment via the Microsoft Teams Admin Centre.

#### **Application Installation - Microsoft Teams Admin Centre**

Login to the Microsoft Teams Admin Centre and browse to Teams Apps -> Manage Apps, then select Upload:

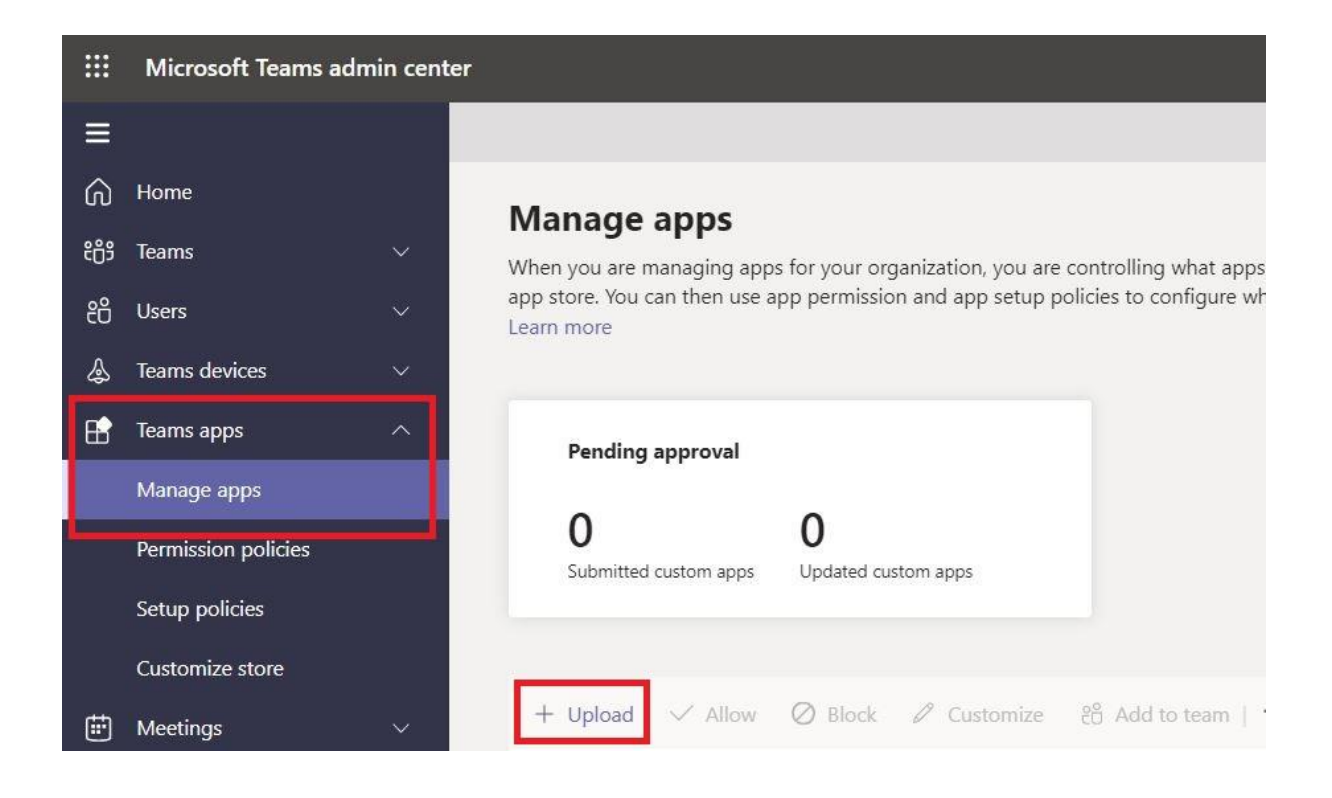

Click the Upload button on the pop up screen:

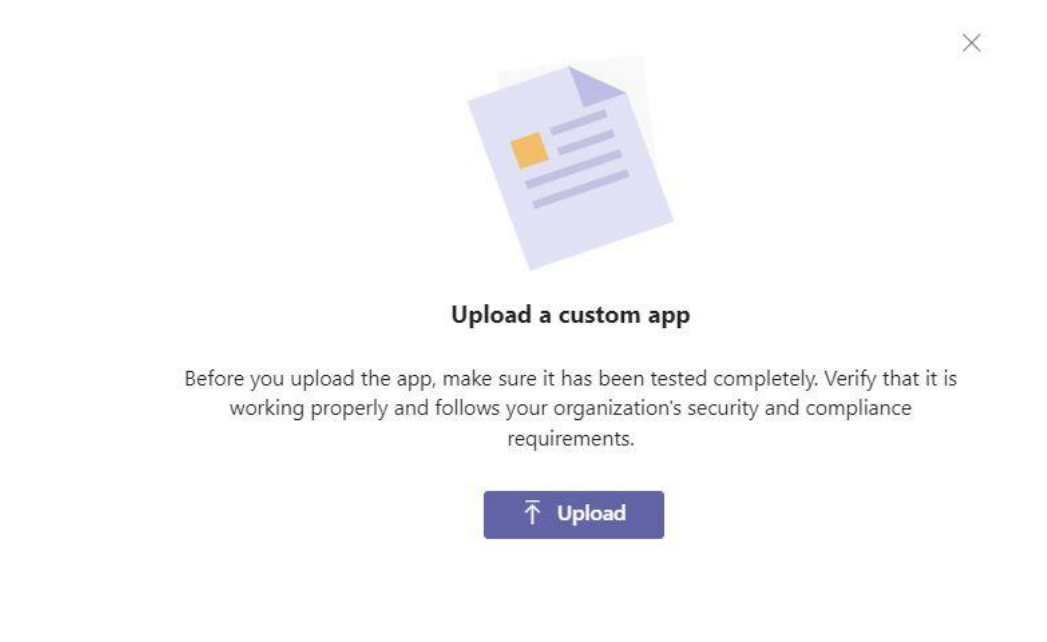

Then browse to the zip file on your local machine and upload.

Once uploaded search for the application in the same window to ensure it was successfully uploaded:

| + Upload $\checkmark$ Allow $\oslash$ Block | Customize 28 Add to to | eam   <b>1</b> item |                   | pci      | <u>×</u> |
|---------------------------------------------|------------------------|---------------------|-------------------|----------|----------|
| ✓ Name Î                                    | Certification (1)      | Publisher           | Publishing status | Status 🛈 | Licenses |
| Redcentric PCI Comply                       |                        | Redcentric          | Published         | Allowed  |          |

The next step is dependent on your application policies. If required you can create a new application policy specifically for the end users that will be utilising the PCI Comply service.

#### New Application Policy - Microsoft Teams Admin Centre

In the Microsoft Teams Admin Centre browse to Teams Apps -> Setup Policies and click Add:

|      | Microsoft Teams admin | center                                                                                                    |               |
|------|-----------------------|----------------------------------------------------------------------------------------------------|---------------|
| ≡    |                       |                                                                                                    |               |
| ଜ    | Home                  | App setup policies                                                                                                    |               |
| දීලී | Teams                 | App setup policies control how apps are made available to a user with the Teams app. You can use the Global (Org-wide |               |
| දී   | Users                 | default) policy and customize it or you can create custom policies and assign them to a set of users. Learn more      |               |
| ا    | Teams devices         |                                                                                                    |               |
| B    | Teams apps            | + Add Z Edit Duplicate Delete C Reset Global policy & Manage users                                                    |               |
|      | Manage apps           | ✓     Name↑     Description     C                                                                                     | Custom policy |
| _    | Permission policies   | FirstLineWorker This is a default app setup N                                                                         | No            |
|      | Setup policies        | Global (Org-wide default)                                                                                             | No            |
|      | Customize store       |                                                                                                    |               |

Give the policy a name and then click "Add Apps". Search for the Redcentric PCI Comply application:

| ≡    |                     |   | App setup policies \ Add                                                                                                    |
|------|---------------------|---|----------------------------------------------------------------------------------------------------|
| ଜ    | Home                |   |                                                                                                    |
| දීලී | Teams               | ~ | PCI                                                                                                    |
| දී   | Users               | ~ | Add a friendly description so you know why it was created                                                                              |
| Ą    | Teams devices       | ~ |                                                                                                    |
| ₿    | Teams apps          | ^ | Upload custom apps 🕥 💿 On                                                                                                    |
|      | Manage apps         |   | User pinning 🗊 On                                                                                                    |
|      | Permission policies |   |                                                                                                    |
|      | Setup policies      |   | Installed apps<br>Choose which apps and messaging extensions you want installed in your users' personal Teams environment, and in meet |
|      | Customize store     |   | Learn more                                                                                                    |
| ÷    | Meetings            | ~ | + Add apps X Remove   1 item                                                                                                    |
| Ē    | Mossaging policios  |   |                                                                                                    |

This will then show the application:

|      | Microsoft Teams adr | nin cen | ter                                                             |                                                    |                           |                                        | [                      | <u>نې</u> ا | ?         |
|------|---------------------|---------|-----------------------------------------------------------------|----------------------------------------------------|---------------------------|----------------------------------------|------------------------|-------------|-----------|
| ≡    |                     |         | App setup policies \ Add                                        |                                                    |                           |                                        |                        |             |           |
| ଜ    | Home                |         |                                                                 |                                                    |                           |                                        |                        |             |           |
| දීරී | Teams               |         | PCI                                                             |                                                    |                           |                                        |                        |             |           |
| දී   | Users               |         | Add a friendly description so you know why it wa                | s created                                          |                           |                                        |                        |             |           |
| \$   | Teams devices       |         |                                                                 |                                                    |                           |                                        |                        |             |           |
| ₿    | Teams apps          |         | Upload custom apps 🕤                                            | On On                                              |                           |                                        |                        |             |           |
|      | Manage apps         |         | User pinning ①                                                  | On On                                              |                           |                                        |                        |             |           |
|      | Permission policies |         |                                                                 |                                                    |                           |                                        |                        |             |           |
|      | Setup policies      |         | Installed apps<br>Choose which apps and messaging extensions vo | u want installed in your users' personal Teams en  | vironment and in meetings | they create. Users can install other a | available apps from th | e Teams a   | nn store  |
|      | Customize store     |         | Learn more                                                      | a want installed in your users personal reality en | who in the congo          |                                        | and approved a second  | e reams a   | pp store. |
| Ē    | Meetings            |         | + Add apps $	imes$ Remove $ $ 1 item                            |                                                    |                           |                                        |                        |             |           |
| E    | Messaging policies  |         |                                                                 |                                                    |                           |                                        |                        |             |           |
| 6    | Voice               |         | ∼ Name                                                          | App ID                                             | Publisher                 |                                        |                        |             |           |
| •    | Locations           | ~       | Redcentric PCI Comply                                           | 8171319d-17d3-484c-b332-16032a5a0d68               | Redcentric                |                                        |                        |             |           |

You will also be able to choose if the application will be pinned. To pin the application, click Add Apps:

| ය<br>ස  | Home<br>Teams          | ~ | <b>Pinned apps</b><br>Choose the order apps are pinned in th | he Teams app bar and messaging extensions. Learn more |                       |
|---------|------------------------|---|--------------------------------------------------------------|-------------------------------------------------------|-----------------------|
| 89<br>& | Users<br>Teams devices |   | $+$ Add apps $\uparrow$ Move up $\downarrow$                 | V Move down X Remove   1 item selected                |                       |
| B       | Teams apps             |   | ✓ Name                                                       | App ID                                                | Publisher             |
|         | Manage apps            |   | Activity                                                     | 14d6962d-6eeb-4f48-8890-de55454bb136                  | Microsoft Corporation |
|         | Permission policies    |   | Chat                                                         | 86fcd49b-61a2-4701-b771-54728cd291fb                  | Microsoft Corporation |
|         | Setup policies         |   | # Teams                                                      | 2a84919f-59d8-4441-a975-2a8c2643b741                  | Microsoft Corporation |
|         | Customize store        |   | Calendar                                                     | ef56c0de-36fc-4ef8-b417-3d82ba9d073c                  | Microsoft Corporation |
| Ē       | Meetings               |   |                                                              |                                                       |                       |
| Ę       | Messaging policies     |   | Calling                                                      | 20c3440d-c67e-4420-9f80-0e50c39693df                  | Microsoft Corporation |

Search for the Redcentric PCI Comply application and select add:

#### Add pinned apps

Search based on this app permission policy ①
None
Search for apps you want to add or to see a list
of apps go to Manage apps.

pci
Redcentric ...
Add
Add

The application will then appear in the pinned list:

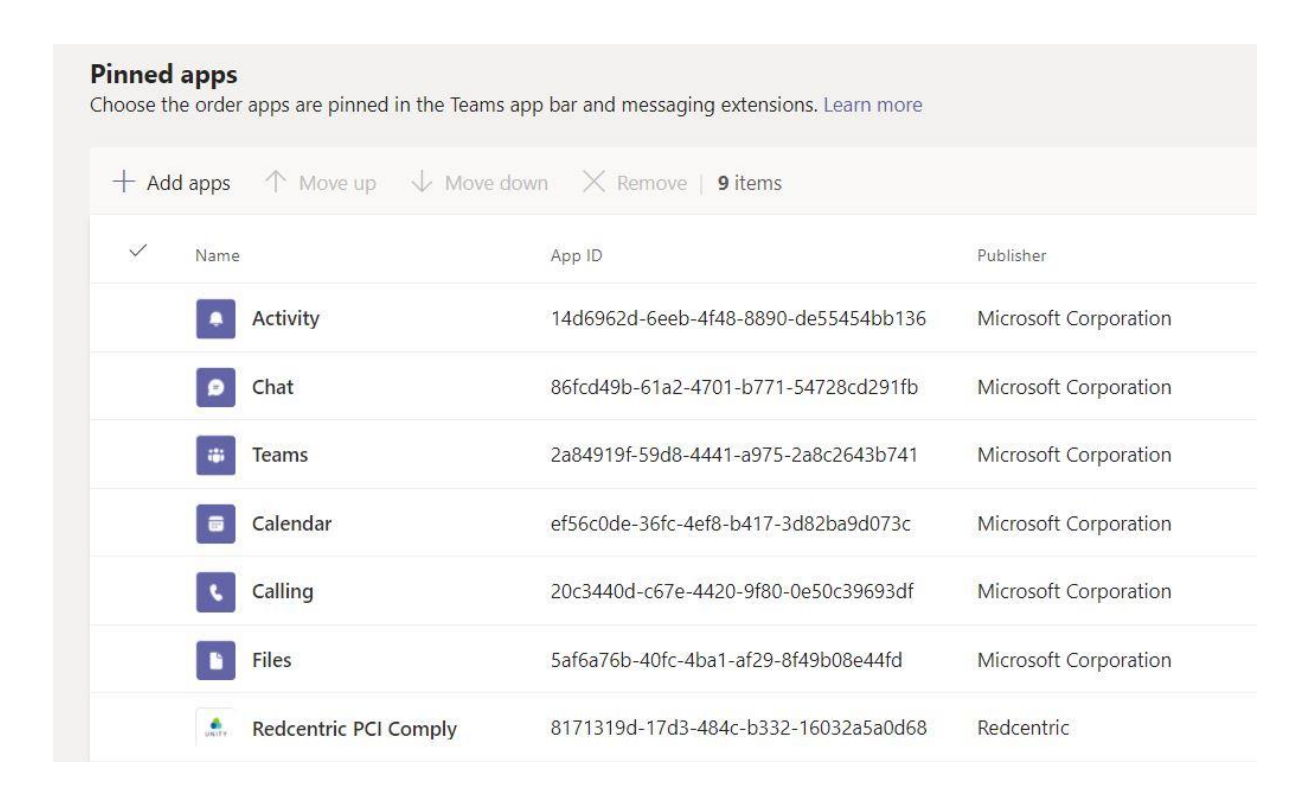

#### **Grant Policy**

To grant the application policy to a user – browse to the specific user in Users -> Manage Users. Select the user then click on the Policies tab. Then select Edit:

|          | Microsoft Teams adm | n center |                                               |                           |                  |                       |
|----------|---------------------|----------|-----------------------------------------------|---------------------------|------------------|-----------------------|
| ≡        |                     | Mar      | nage users \ Test Customer 6                  |                           |                  |                       |
| ଜ        | Home                |          |                                               |                           |                  |                       |
| දීරිඉ    | Teams               | ~        | Test                                          |                           |                  |                       |
| ii       | Users               | ~        |                                               | 8 E M                     | Phone number     |                       |
|          | Manage users        |          |                                               | United Kinadom            | +44 05<br>Email  | 0                     |
|          | Guest access        |          |                                               | Child Mildeon             | admin@<br>m      | microsoft.co          |
|          | External access     |          |                                               |                           | Directory status |                       |
| ا        | Teams devices       | ~        |                                               |                           |                  |                       |
| B        | Teams apps          | ^        |                                               |                           |                  |                       |
|          | Manage apps         |          | Account Voice                                 | Meetings & calls Policies |                  |                       |
|          | Permission policies |          |                                               |                           |                  |                       |
|          | Setup policies      |          | Assigned policies                             | 🖉 Edit                    |                  | Policy package 🖉 Edit |
|          | Customize store     |          | Meeting policy                                |                           |                  | Package assigned      |
| <b>*</b> | Meetings            | ~        | Global (Org-wide default)                     |                           |                  | None                  |
| E        | Messaging policies  |          | Messaging policy<br>Global (Org-wide default) |                           |                  |                       |
| ଡି       | Voice               | ~        | Live events policy                            |                           |                  |                       |

Update the App Setup policy for that user to the newly created policy and apply:

| Meeting policy            |        |
|---------------------------|--------|
| Global (Org-wide default) | $\sim$ |
| Messaging policy          |        |
| Global (Org-wide default) | $\sim$ |
| Live events policy        |        |
| Global (Org-wide default) | $\sim$ |
| App permission policy     |        |
| Global (Org-wide default) | $\sim$ |
| App setup policy          |        |
| Global (Org-wide default) | $\sim$ |
| Global (Org-wide default) |        |

(Powershell command: PS C:> Grant-CsTeamsAppSetupPolicy -identity "User One" -PolicyName PCI)

#### Remove Application Policy - Microsoft Teams Admin Centre

In the Microsoft Teams Admin Centre browse to Teams Apps -> Setup Policies, select the policy to be deleted and click Delete:

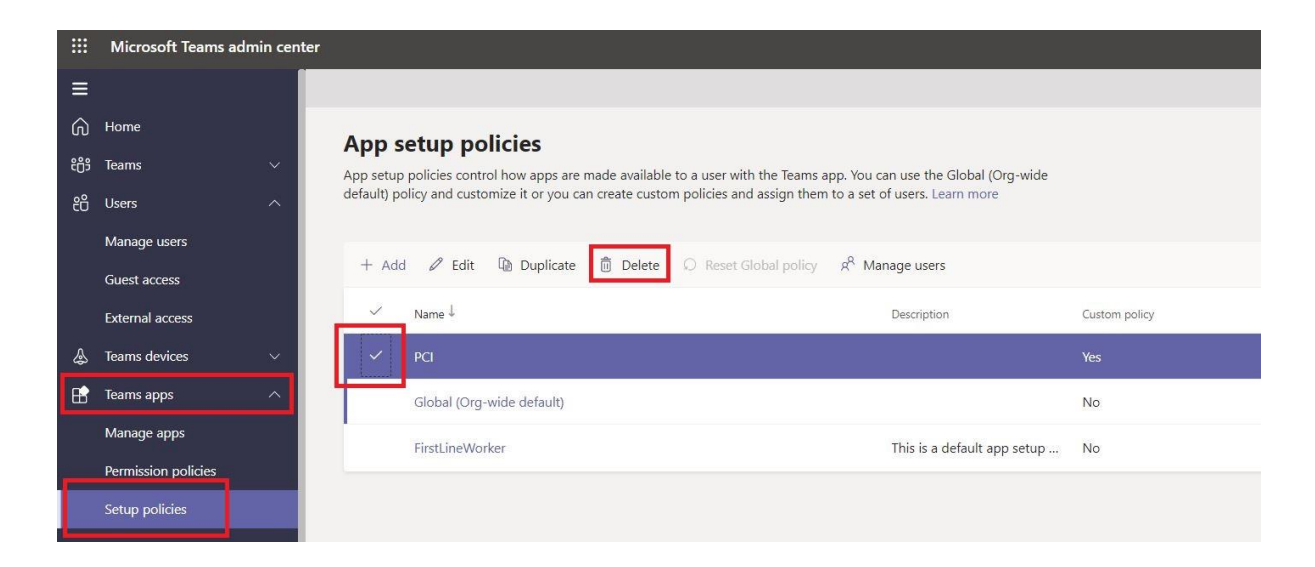

### **Application Removal - Microsoft Teams Admin Centre**

To remove the Redcentric PCI Comply application from Microsoft Teams browse to Teams Apps -> Manage Apps, then search for the Redcentric PCI Comply application in the search box. Click on the hyperlink which is the application name:

|    | Microsoft Teams admin cer | iter                                                             |                                                |                                  |          |            | 🖾 🅸 ? 🄇            |
|----|---------------------------|------------------------------------------------------------------|------------------------------------------------|----------------------------------|----------|------------|--------------------|
| ≡  |                           |                                                                  |                                                |                                  |          |            |                    |
| ଜ  | Home                      | Manago appr                                                      |                                                |                                  |          |            |                    |
| සී | Teams ~                   | When you are managing apps for your organization                 | n, you are controlling what apps are available | to users in your organization's  |          | Org        | -wide app settings |
| දී | Users ^                   | app store. You can then use app permission and app<br>Learn more | p setup policies to configure what apps will b | be available for specific users. |          |            |                    |
|    | Manage users              |                                                                  |                                                |                                  |          |            |                    |
|    | Guest access              | Pending approval                                                 |                                                |                                  |          |            |                    |
|    | External access           |                                                                  |                                                |                                  |          |            |                    |
| \$ | Teams devices $\lor$      | O<br>Submitted custom apps Updated custom apps                   |                                                |                                  |          |            |                    |
| B  | Teams apps ^              |                                                                  |                                                |                                  |          |            |                    |
|    | Manage apps               |                                                                  |                                                |                                  |          |            |                    |
|    | Permission policies       | + Upload 🗸 Allow 🖉 Block 🖉 Cus                                   | tomize 😤 Add to team   <b>1 item</b>           |                                  |          | pci        | × ©                |
|    | Setup policies            | ✓ Name Î Certifica                                               | tion 🛈 Publisher                               | Publishing status ③              | Status ③ | Licenses ③ | Custom app         |
|    | Customize store           | Redcentric PCI Comply                                            | Redcentric                                     | Published                        | Allowed  |            | Yes                |
|    | Meetings ~                |                                                                  |                                                |                                  |          |            |                    |

Click delete:

| Redcentric |                     | Version                                                      |
|------------|---------------------|--------------------------------------------------------------|
|            | ↑ Update            | 1.0.3                                                        |
|            | Publishing status 🕕 | By using this app, your users<br>agree to the Privacy policy |
| UNITY      | Published V         | and Terms of use.                                            |
|            |                     |                                                              |
|            | Status ()           |                                                              |

And confirm the deletion:

| Delete app                     |   |
|--------------------------------|---|
| Do you want to delete this app | ? |
|                                |   |

#### **HEAD OFFICE**

Central House Beckwith Knowle Harrogate HG3 1UG

T 0800 983 2522 E sayhello@redcentricplc.com W www.redcentricplc.com

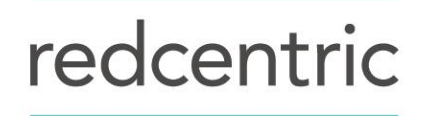

AGILE • AVAILABLE • ASSURED

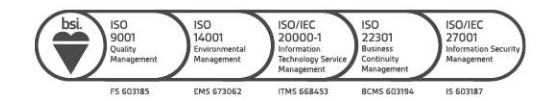